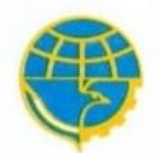

KEMENTERIAN PERHUBUNGAN BADAN PENGEMBANGAN SUMBER DAYA MANUSIA PERHUBUNGAN SEKOLAH TINGGI ILMU PELAYARAN

JL. MARUNDA MAKMUR CILINCING JAKARTA UTARA JAKARTA 14150 TEL. : (021) 88991618 (Hunting) http://www.stipjakarta.dephub.go.id E-Mail : - webmaster@stipjakarta.dephub.go.id FAX. : (021) 44834345

# 

Nomor: PG/06/23/STIP-21

Tentang

#### PEMBAYARAN BIAYA DAFTAR ULANG CALON TARUNA/I PROGRAM DIPLOMA IV JALUR MANDIRI GELOMBANG 1 DAN 2 SEKOLAH TINGGI ILMU PELAYARAN TAHUN AKADEMIK 2021/2022

 Berdasarkan Peraturan Menteri Keuangan Republik Indonesia No. 3/PMK.05/2020 tanggal 3 Januari 2020 tentang Tarif Layanan Badan Layanan Umum Sekolah Tinggi Ilmu Pelayaran pada Kementerian Perhubungan, dengan ini diumumkan kepada Peserta Seleksi Penerimaan Calon Taruna/i Sekolah Tinggi Ilmu Pelayaran Jalur Mandiri Gelombang 1 dan 2 yang dinyatakan LULUS Tahap Akhir, agar menyelesaikan pembayaran Biaya Daftar Ulang dengan rincian sebagai berikut :

| NO     | JENIS KEGIATAN               | JURUSAN |            |         |            |      |            |
|--------|------------------------------|---------|------------|---------|------------|------|------------|
|        |                              | NAUTIKA |            | TEKNIKA |            | KALK |            |
| 1      | PENDIDIKAN SEMESTER I        | Rp      | 8.500.000  | Rp      | 9.100.000  | Rp   | 7.800.000  |
| 2      | MADATUKAR                    | Rp      | 3.550.000  | Rp      | 3.550.000  | Rp   | 3.550.000  |
| 3      | BUKU & KELENGKAPAN TARUNA    | Rp      | 500.000    | Rp      | 600.000    | Rp   | 600.000    |
| 4      | PERLENGK. DINAS TARUNA TK. I | Rp      | 10.750.000 | Rp      | 10.750.000 | Rp   | 10.750.000 |
| `5     | PERLENGKAPAN ASRAMA          | Rp      | 1.800.000  | Rp      | 1.800.000  | Rp   | 1.800.000  |
| 6      | PERMAKANAN TARUNA            | Rp      | 8.100.000  | Rp      | 8.100.000  | Rp   | 8.100.000  |
| 7      | PENCUCIAN TARUNA             | Rp      | 600.000    | Rp      | 600.000    | Rp   | 600.000    |
| 8      | BIAYA TINGGAL DI ASRAMA      | Rp      | 600.000    | Rp      | 600.000    | Rp   | 600.000    |
| 9      | ASURANSI                     | Rp      | 200.000    | Rp      | 200.000    | Rp   | 200.000    |
| 10     | KEANGGOTAAN PERPUSTAKAAN     | Rp      | 30.000     | Rp      | 30.000     | Rp   | 30.000     |
| JUMLAH |                              | Rp      | 34.630.000 | Rp      | 35.330.000 | Rp   | 34.030.000 |

- Daftar Ulang (registrasi) dilakukan melalui website: <u>http://register.stipjakarta.ac.id/</u> selanjutnya calon taruna dapat mengikuti panduan langkah-langkah registrasi di video tutorial <u>https://rb.gy/iuhyy1</u>
- Setelah melakukan registrasi, calon taruna akan mendapatkan e-mail konfirmasi dan petunjuk langkah selanjutnya untuk pembayaran biaya Daftar Ulang dengan VIRTUAL ACCOUNT (VA) BNI paling lambat 09 Oktober 2021. Cara pembayaran dapat melihat petunjuk pada PANDUAN PEMBAYARAN VIRTUAL ACCOUNT BNI (Terlampir).
- 4. Demikian pengumuman ini disampaikan untuk diketahui dan menjadi perhatian.

Jakarta, 02 Oktober 2021

**KETUA SIPENCATAR 2021** SEKOLAH TINGGI ILMU PELAYARAN OC LINPE. JAKARTA UDI PURNOMO, M. M. Tr NIP. 197205102005021002

### LAMPIRAN PANDUAN PEMBAYARAN VIRTUAL ACCOUNT (VA) BNI

### Pembayaran BNI Virtual Account dengan ATM BNI

- 1. Masukkan Kartu Anda.
- 2. Pilih Bahasa.
- 1. Masukkan PIN ATM Anda.
- 2. Pilih "Menu Lainnya".
- 3. Pilih "Transfer".
- 4. Pilih Jenis rekening yang akan Anda gunakan (Contoh; "Dari Rekening Tabungan").
- 5. Pilih "Virtual Account Billing".
- 6. Masukkan 16 digit nomor Virtual Account Anda (contoh: 8866xxxxxxxxxx).
- 7. Tagihan yang harus dibayarkan akan muncul pada layar konfirmasi.
- 8. Konfirmasi, apabila telah sesuai, lanjutkan transaksi.
- 9. Transaksi Anda telah selesai.

### Pembayaran BNI Virtual Account dengan mobile banking BNI

- 1. Akses BNI Mobile Banking dari handphone kemudian masukkan user ID dan password.
- 2. Pilih menu "Transfer".
- 3. Pilih menu "Virtual Account Billing" kemudian pilih rekening debet.
- Masukkan 16 digit nomor Virtual Account Anda (contoh: 8866xxxxxxxxxx) pada menu "inputbaru".
- 5. Tagihan yang harus dibayarkan akan muncul pada layar konfirmasi.
- 6. Konfirmasi transaksi dan masukkan Password Transaksi.
- 7. Pembayaran Anda Telah Berhasil.

### Pembayaran BNI Virtual Account dengan iBank Personal

- 1. Akses ibank.bni.co.id
- 2. Masukkan User ID dan password
- 3. Klik menu Transfer, lalu pilih "Virtual Account Billing".
- 4. Kemudian masukan 16 digit nomor Virtual Account Anda (contoh: 8866xxxxxxxxxx) yang hendak dibayarkan. Lalu pilih rekening debet yang akan digunakan. Kemudian tekan "Lanjut"
- 5. Kemudin tagihan yang harus dibayarkan akan muncul pada layar konfirmasi.
- 6. Masukkan Kode Otentikasi Token.
- 7. Pembayaran Anda telah berhasil

### Pembayaran BNI Virtual Account dengan sms banking

- 1. Buka aplikasi SMS Banking BNI.
- 2. Pilih menu Transfer.
- 3. Pilih menu Transfer rekening BNI.

- Masukkan nomor rekening tujuan dengan 16 digit nomor Virtual Account Anda (contoh: 8866xxxxxxxxxxx).
- 5. Masukkan nominal transfer sesuai tagihan atau kewajiban Anda. Nominal yang berbeda tidak dapat diproses.
- 6. Pilih "Proses" kemudian "Setuju".
- 7. Reply sms dengan ketik pin sesuai perintah.
- 8. Transaksi Berhasil.
- Atau dapat juga langsung mengetik sms dengan format: TRF[SPASI]NomorVA[SPASI]NOMINAL dan kemudian kirim ke 3346. Contoh: TRF 8866xxxxxxxxx 35330000

## Pembayaran BNI Virtual Account dari Cabang atau Outlet BNI (Teller)

- 1. Kunjungi Kantor Cabang/outlet BNI terdekat.
- 2. Informasikan kepada Teller, bahwa ingin melakukan pembayaran "Virtual Account Billing".
- 3. Serahkan nomor Virtual Account Anda kepada Teller.
- 4. Teller melakukan konfirmasi kepada Anda.
- 5. Teller memproses Transaksi.
- 6. Apabila transaksi Sukses anda akan menerima bukti pembayaran dari Teller tersebut.

### Pembayaran BNI Virtual Account dari Agen46

- 1. Kunjungi Agen46 terdekat (warung/took/kios dengan tulisan Agen46).
- 2. Informasikan kepada Agen46, bahwa ingin melakukan pembayaran Virtual.
- 3. Serahkan nomor Virtual Account Anda kepada Agen46.
- 4. Agen46 melakukan konfirmasi kepada Anda.
- 5. Agen46 Proses Transaksi.
- 6. Apabila transaksi Sukses anda akan menerima bukti pembayaran dari Agen46 tersebut.

### Pembayaran BNI Virtual Account dengan ATM Bersama

- 1. Masukkan kartu ke mesin ATM Bersama.
- 2. Pilih "Transaksi Lainnya".
- 3. Pilih menu "Transfer".
- 4. Pilih "Transfer ke Bank Lain".
- Masukkan kode bank BNI (009) dan 16 digit nomor Virtual Account Anda (contoh: 8866xxxxxxxxxxx).
- 6. Masukkan nominal transfer sesuai tagihan atau kewajiban Anda. Nominal yang berbedatidak dapat diproses.
- 7. Konfirmasi rincian Anda akan tampil di layar, cek dan tekan 'Ya' untuk melanjutkan.
- 8. Transaksi Berhasil.

### Pembayaran BNI Virtual Account dengan ATM bank lain

- 1. Pilih menu "Transfer antar bank" atau "Transfer online antarbank".
- 2. Masukkan kode bank BNI (009) atau pilih bank yang dituju yaitu BNI.
- 3. Masukan 16 digit nomor Virtual Account Anda (contoh: 8866xxxxxxxxxx).
- 4. Masukkan nominal transfer sesuai tagihan atau kewajiban Anda. Nominal yang berbeda tidak dapat diproses.
- 5. Masukkan jumlah pembayaran (contoh: 35330000)
- 6. Konfirmasi rincian Anda akan tampil di layar, cek dan apabila sudah sesuai silahkanlanjutkan transaksi sampai dengan selesai.
- 7. Transaksi Berhasil.